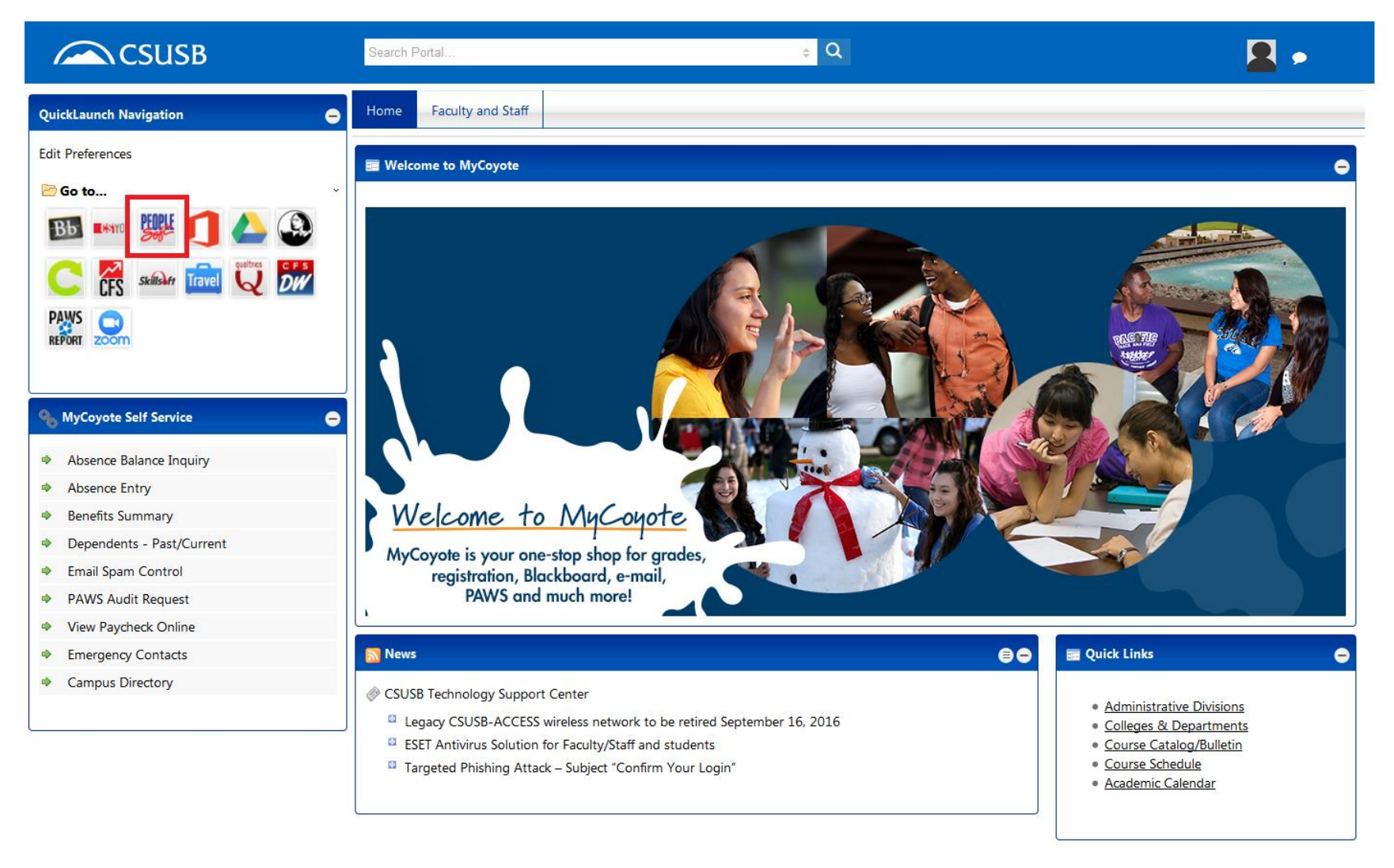

#### To access PeopleSoft, please log into MyCoyote and click on the PeopleSoft icon

Powered By LookingGlass | Copyright 2016

WSC WAI-A WSC WAI-AA

× Employee-facing registry conte... × + 🔝 Home - MyCoyote G C (i) A https://cmsweb.cms.csusb.edu/psp/HSBPRD/EMPLOYEE/HRMS/h/?tab=DEFAULT Favorites -Main Menu 🗸 Search Menu: ORACLE ) \$ CSU SA Baseline Þ 0 . Menu SB Custom Þ Search: Self Service • Manager Self Service ١ My Favorites Time and Labor Þ CSU SA Baseline Payroll for North America Þ SB Custom Self Service Global Payroll & Absence Mgmt • Manager Self Se Organizational Development 1 Time and Labor Campus Community b Payroll for North Student Recruiting . Global Payroll & Student Admissions b Organizational D Campus Commu Records and Enrollment Þ Student Recruiti Curriculum Management • Student Admissio Set Up SACR b Records and En Query Viewer Query Reporting Tools Curriculum Mana Schedule Query **BI Publisher** PeopleTools Set Up SACR Report Manager CSU ID Search Reporting Tools PeopleTools CSU ID Search

As soon as PeopleSoft is done loading click on: Main menu -> Reporting Tools -> Query -> Query Viewer

### Copy and Paste the following code into the Search Box: SB\_SR\_MAJ\_ELIG\_BY\_TERM\_MAJOR

| A Home - MyCoyote X Query Viewer X +                                                                                                    |     |
|----------------------------------------------------------------------------------------------------|-----|
| (i)      https://cmsweb.cms.csusb.edu/psp/HSBPRD/EMPLOYEE/HRMS/c/QUERY_MANAGER.QUERY_VIEWER.GBL?FolderPath=PORTAL_ROOT_OBJECT.PT_REPORTING_TOOLS.PT_QUERY.PT_QUERY_VIEWER_GBL&lsFolderPath=PORTAL_ROOT_OBJECT.PT_REPORTING_TOOLS.PT_QUERY_VIEWER_GBL&lsFolderPath=PORTAL_ROOT_OBJECT.PT_REPORTING_TOOLS.PT_QUERY_VIEWER_GBL&lsFolderPath=PORTAL_ROOT_OBJECT.PT_ROOT_OBJECT.PT_ROOT_OD_OBJECT | G C |
| Favorites •     Main Menu •     >     Reporting Tools •     >     Query •     Query Viewer                                                                                                    |     |
| ORACLE'                                                                                                    |     |

#### **Query Viewer**

Enter any information you have and click Search. Leave fields blank for a list of all values.

|      | *Search By          | Query Name      | - | begins with | SB_SR_MAJ_ELIG_BY_TERM_MAJOR |  |
|------|---------------------|-----------------|---|-------------|------------------------------|--|
| [    | Search              | Advanced Search |   | C C         |                              |  |
|      |                     |                 |   |             |                              |  |
| ▶ Mv | Favorite Queries    |                 |   |             |                              |  |
| ,,   |                     |                 |   |             |                              |  |
| C    | lear Favorites List |                 |   |             |                              |  |

### A new Query list will appear, Click on Excel to run the Query Viewer

| Home - MyCoyote × Query Viewer × +                                                                                                    |   |   |
|----------------------------------------------------------------------------------------------------|---|---|
| (i)      https://cmsweb.cms.csusb.edu/psp/HSBPRD/EMPLOYEE/HRMS/c/QUERY_MANAGER.QUERY_VIEWER.GBL?FolderPath=PORTAL_ROOT_OBJECT.PT_REPORTING_TOOLS.PT_QUERY_PT_QUERY_VIEWER_GBL&dsFolderPath=PORTAL_ROOT_OBJECT.PT_REPORTING_TOOLS.PT_QUERY_VIEWER_GBL&dsFolderPath=PORTAL_ROOT_OBJECT.PT_REPORTING_TOOLS.PT_QUERY_VIEWER_GBL&dsFolderPath=PORTAL_ROOT_OBJECT.PT_ROOT_OBJECT.PT_ROO | 6 | C |
| Favorites  Main Menu  Reporting Tools  Query  Query Viewer                                                                                                    |   |   |
| ORACLE'                                                                                                    |   |   |

#### **Query Viewer**

Enter any information you have and click Search. Leave fields blank for a list of all values.

| *Search By<br>Search  | Query Nar | ne v begi              | ns with     | SB_    | SR_MAJ_EL | IG_BY_TER      | M_MAJO          | R             |                   |                         |                     |
|-----------------------|-----------|------------------------|-------------|--------|-----------|----------------|-----------------|---------------|-------------------|-------------------------|---------------------|
| Search Results        | Nuvanceu  | search                 |             |        |           |                |                 |               |                   |                         |                     |
| *Folder View          | All Folde | ðrs                    | •           |        |           |                |                 |               |                   |                         |                     |
| Query                 |           |                        |             |        |           |                | Persona         | alize   Fir   | nd   View All   i | 🔍 🔜 🛛 🖓 🖾               | of 1 🕑 Las          |
| Query Name            |           | Description            | C           | Owner  | Folder    | Run to<br>HTML | Run to<br>Excel | Run to<br>XML | Schedule          | Definitional References | Add to<br>Favorites |
| SB_SR_MAJ_ELIG_BY_TER | M_MAJOR   | Active Students by Ter | rm, Major F | Public |           | HTML           | Excel           | XML           | Schedule          | Lookup References       | Favorite            |
| My Favorite Queries   |           |                        |             |        |           |                |                 | •             |                   |                         |                     |
| Clear Favorites List  |           |                        |             |        |           |                |                 |               |                   |                         |                     |

The Query Viewer is broken down into three filters Term, Institution, and Academic Plan. Please Note: All filter must be filled in to run the Query.

| 🔝 Home - MyCoyote                                                                                                    | × Query Viewer | ×h     | ttps://cmsweY_TERM_MAJOR | × +        |       |       |           |           |  |  |
|----------------------------------------------------------------------------------------------------|----------------|--------|--------------------------|------------|-------|-------|-----------|-----------|--|--|
| ①      A   https://cmsweb.cms.csusb.edu/psc/HSBRPT_2/EMPLOYEE/HRMS/q/?ICAction=ICQryNameExcelURL=PUBLIC.SB_SR_MAJ_ELIG_BY_TERM_MAJOR |                |        |                          |            |       |       |           |           |  |  |
| SB_SR_MAJ_ELIG_BY_TERM_MAJOR - Active Students by Term, Major                                                                        |                |        |                          |            |       |       |           |           |  |  |
| Term:                                                                                                    | 2              |        |                          |            |       |       |           |           |  |  |
| ID Last                                                                                                    | First Name     | Middle | Acad Plan                | Take Prgrs | Phone | Email | Address 1 | Address 2 |  |  |

## Click on the Magnifying Glass icon to prompt the list of criteria. The picture below shows the list of Term by code.

| Home - MyCoyote × Query Viewer × https://cmswCDummy=12379 × + |                                                                                                    |                                                                                                    |             |              |       |     |       | 2 |
|---------------------------------------------------------------|----------------------------------------------------------------------------------------------------|----------------------------------------------------------------------------------------------------|-------------|--------------|-------|-----|-------|---|
| (                                                             | &ICDummy=12379                                                                                                    |                                                                                                    | C Q Search  | ☆ 🖻          | I 🕂 1 | î C | . 🐵 - |   |
| SB_SR_MAJ_ELIG_BY_TERM_MAJOR - Active Students by Term, Major |                                                                                                    |                                                                                                    |             |              |       |     |       |   |
|                                                               | Search by:         Term           Look Up         Canc           Search Results         Canc           Yiew 100         First           Tarm Description         Search Results           2216 Summer 2021         2214 Spring 2021           2214 Spring 2021         22206 Summer 2020           2200 Summer 2020         2202 Winter 2020           2190 Fall 2019         2190 Summer 2019           21914 Spring 2019         2194 Spring 2019           2194 Spring 2019         2192 Winter 2019           2186 Summer 2018         2186 Summer 2018 | begins with      Advanced Lookup      Advanced Lookup      Advanced Lookup      Last     Sum 2021     Sprg 2021     Wint 2021     Fal 2020     Sprg 2020     Wint 2020     Fal 2019     Sum 2019     Sum 2019     Sum 2019     Sum 2019     Sum 2018 | C Q, Search | <b>☆</b>   値 |       | o A |       |   |
|                                                               | 2184 Spring 2016<br>2182 Winler 2018<br>2178 Fall 2017<br>2176 Fall 2017<br>2176 Spring 2017<br>2174 Spring 2017<br>2174 Spring 2017<br>2168 Spring 2016<br>2166 Spring 2016<br>2168 Spring 2016<br>2168 Spring 2016<br>2168 Spring 2016<br>2168 Spring 2016<br>2168 Spring 2015<br>2154 Spring 2015<br>2148 Spring 2014<br>2148 Spring 2014<br>2148 Spring 2014                                                                                                    | Sprg 2018<br>Wint 2018<br>Fall 2017<br>Sprg 2017<br>Wint 2017<br>Fall 2016<br>Sprg 2016<br>Wint 2016<br>Fall 2016<br>Sprg 2016<br>Sym 2016<br>Sprg 2015<br>Wint 2016<br>Sprg 2015<br>Wint 2014<br>Sprg 2014<br>Sprg 2014                             | -           |              |       |     |       |   |

# Click on the Magnifying Glass icon to prompt the list of criteria. The picture below shows the list of Institution which should be CSUSB by default.

|                                                                                                    |     |   |   |   | Ē   | × |
|----------------------------------------------------------------------------------------------------|-----|---|---|---|-----|---|
| C 0 A https://cmsweb.cms.csusb.edu/psc/HSBRPT_2/EMPLOYEE/HRMS/q/?ICAction=ICQnyNameExcelURL=PUBLIC.S8_SR_MAJ_ELIG_BY_TERM_MAJOR                                                                                                    | ☆   | Ê | ÷ | ⋒ | a - | ≡ |
| Impel/emerekem: coubined/year/HSMPT_ZIAMP.USL9_FY_TEMM_MAUR     @ index      SB_SR_MAJ_ELIG_BY_TERM_MAJOR - Active Students by Term, Major      Term:     Acade Pain     The Maintee Middle Acad Plan Take Prgrs Phone Email Address 1 Address 2 City State Postal      Sector Proceedings with     Sector Proceedings with     Sector Proceedings with     Sector Proceedings with     Sector Proceedings with     Sector Proceedings with     Sector Proceedings with     Sector Proceedings with     Sector Proceedings with     Sector Proceedings with     Sector Proceedings     City State     City State     City State     State     City State     Sector Proceedings     City State     Sector Proceedings     City State     City State     City Sta | ∫ ☆ |   | • | Ŷ |     |   |

Click on the Magnifying Glass icon to prompt the list of criteria. The picture below shows the list of Program broken down by program code.

| Home - MyCoyote x Query Viewer x https://cmswCDummy=12379 x +                                        |                                              |                            |                         |             | đ |
|----------------------------------------------------------------------------------------------------|----------------------------------------------|----------------------------|-------------------------|-------------|---|
| ( ) A https://cmsweb.cms.csusb.edu/psc/HSBRPT_2/EMPLOYEE/HRMS/q/?ICQryName=SB_SR_MAJ_ELIG_BY_TERM_MA | JOR&JCDummy=12379                            |                            | C <sup>e</sup> Q Search | ☆ 自 🕹 ⋒ 🛡 🐵 | - |
| SB_SB_MAILELIG_BY_TEBM_MAIOB - Active Students by Term_Major                                         |                                              |                            |                         |             |   |
|                                                                                                    |                                              |                            |                         |             |   |
| Term: 2168 O                                                                                         |                                              | ×                          |                         |             |   |
|                                                                                                    | Search by: Academic Plan                     |                            |                         |             |   |
|                                                                                                    |                                              |                            |                         |             |   |
| Acad Plan:                                                                                           |                                              | =                          |                         |             |   |
| View Results                                                                                         | Look op Cancel Advanced Lookup               |                            |                         |             |   |
|                                                                                                    | Search Results                               |                            |                         |             |   |
|                                                                                                    | Only the first 300 results can be displayed. |                            |                         |             |   |
|                                                                                                    | View 100 Fin                                 | st 🕚 1-300 of 300 🕑 Last   |                         |             |   |
|                                                                                                    |                                              | Academic Academic Academic |                         |             |   |
|                                                                                                    | Academic Plan Description                    | Plan Type Program Career   |                         |             |   |
|                                                                                                    | 100_CEDCCR Single Subject                    | Specialztn CCCRD (blank)   |                         |             |   |
|                                                                                                    | 100_CEDCRD Single Subject                    | Specialztn CRED (blank)    |                         |             |   |
|                                                                                                    | 110_CEDCCR Single Subject - Art S            | Specialztn CCCRD (blank)   |                         |             |   |
|                                                                                                    | 110_CEDCRD Single Subject - Art              | Specialztn CRED (blank)    |                         |             |   |
|                                                                                                    | 120_CEDCCR Single Subject - English          | Specialztn CCCRD (blank)   |                         |             |   |
|                                                                                                    | 120_CEDCRD Single Subject - English          | Specialztn CRED (blank)    |                         |             |   |
|                                                                                                    | 125_CEDCCR Single Subject - Government       | Specialztn CCCRD (blank)   |                         |             |   |
|                                                                                                    | 125_CEDCRD Single Subject - Government       | Specialztn CRED (blank)    |                         |             |   |
|                                                                                                    | 130_CEDCCR Single Subject-Health Science     | Specialztn CCCRD (blank)   |                         |             |   |
|                                                                                                    | 130_CEDCRD Single Subject-Health Science     | Specialztn CRED (blank)    |                         |             |   |
|                                                                                                    | 135_CEDCCR Single Subject - History S        | Specialztn CCCRD (blank)   |                         |             |   |
|                                                                                                    | 135_CEDCRD Single Subject - History          | Specialztn CRED (blank)    |                         |             |   |
|                                                                                                    | 144_CEDCCR Single Subject - Arabic           | Specialztn CCCRD (blank)   |                         |             |   |
|                                                                                                    | 144_CEDCRD Single Subject - Arabic           | Specializth CRED (blank)   |                         |             |   |
|                                                                                                    | 146_CEDCCR Single Subject - Armenian         | Specializth CCCRD (blank)  |                         |             |   |
|                                                                                                    | 146_CEDCRD Single Subject - Armenian         | specializin CRED (blank)   |                         |             |   |
|                                                                                                    | 147_CEDCCR Single Subject - Cantonese        | Dessielte ODED (blank)     |                         |             |   |
|                                                                                                    | 147_CEDCRD Single Subject - Cantonese S      | Specializin CRED (blank)   |                         |             |   |
|                                                                                                    | 146_CEDCCR Single Subject - Faisi            | Specializin CCCRD (blank)  |                         |             |   |
|                                                                                                    | 146_CEDCRD Single Subject - Falsi            | Specializith CRED (blank)  |                         |             |   |
|                                                                                                    | 150_CEDCCR Single Subject - Kninel           | Specializin CCCRD (blank)  |                         |             |   |
|                                                                                                    | 150_CEDCRD Single Subject - Kinnel           | Specializin CRED (blank)   |                         |             |   |
|                                                                                                    | 152_CEDCCR Single Subject - French           | Specializin CCCRD (blank)  |                         |             |   |
|                                                                                                    | 152_CEDCRD Single Subject - French           | Specializin CRED (blank)   |                         |             |   |
|                                                                                                    | 158 CEDCER Single Subject - Spanish          | Specializin CCCRD (blank)  |                         |             |   |
|                                                                                                    | 160_CEDCCD_Single Subject - Spanish          | Specializin CCCPD (blank)  |                         |             |   |
|                                                                                                    | 160_CEDCRD_Single Subject - Life Science     | Specializin CRED (blank)   |                         |             |   |
|                                                                                                    | 165_CEDCCR_Single Subject - Mathematics      | Specializin CCCRD (blank)  |                         |             |   |
|                                                                                                    | 165 CEDCRD Single Subject - Mathematics      | Specializin CRED (blank)   |                         |             |   |
|                                                                                                    | ingle oubjett - mathematics                  |                            |                         |             |   |
|                                                                                                    |                                              |                            |                         |             |   |
|                                                                                                    |                                              |                            |                         |             |   |

### Once all the filter has been filled in, a download window will pop-up for an Excel file. You may save the file or select open with for quick access.

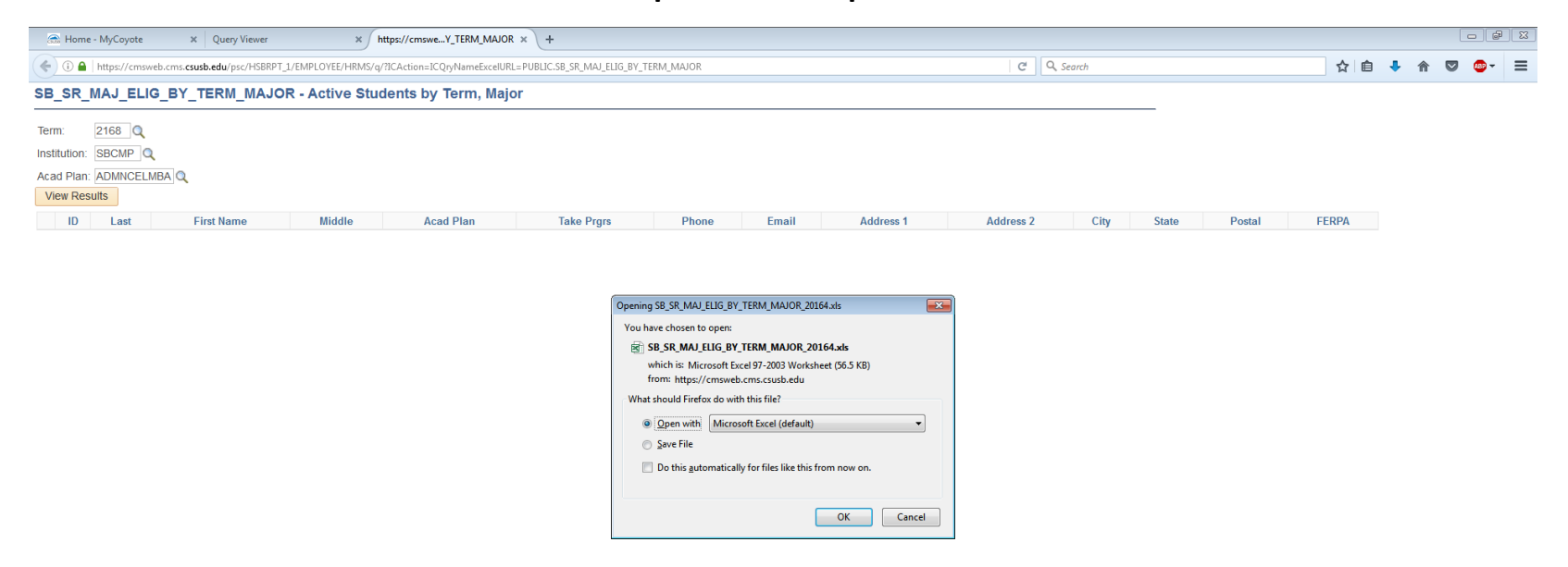

## Congratulations, you have successfully used the Query Viewer. The picture below shows the information of all the students in the Program Selected in the Query Viewer.

| XI 🛛 5       |                             |                                | SB_SR_MAJ_ELIG_BY_TERM_MAJOR_23624                                   | [Read-Only] [Compatibilit | y Mode] - Excel      |             |                              | ? 🖻 — 🗗                             |
|--------------|-----------------------------|--------------------------------|----------------------------------------------------------------------|---------------------------|----------------------|-------------|------------------------------|-------------------------------------|
| FILE HO      | INSERT PAGE LAYOUT FORMULAS | DATA REVIEW VIEW ACROBAT       |                                                                      |                           |                      |             |                              | Siraphob Poolpongkeo *              |
| Cut          | Arial Unicode MS - 10 - A A | = = 📄 🗞 - 🖶 Wrap Text 🛛 Text   | - 🛃 Normal                                                           | Bad                       | Good Neutral         | Calculation | Autos                        | um · Ay                             |
| Paste Cop    | у т II - D - А - =          | = = = = = = Marra & Cantar a 🔍 | ∠ • €0 .00 Conditional Format as Check Ce                            | Explanatory               | Input Linked Ce      | Note        | Insert Delete Format         | Sort & Find &                       |
| 🗸 🚿 Forr     | nat Painter                 |                                | 6 <sup>*</sup> .00 →.0<br>Formatting <sup>*</sup> Table <sup>*</sup> | Enplanatory in            |                      |             | 🗸 🗸 🦆 🖉 Clear                | Filter - Select -                   |
| Clipboar     | d 🗔 Font 🗔                  | Alignment 5 N                  | umber 5                                                              | S                         | tyles                |             | Cells                        | Editing                             |
| Δ1           | - : × / fr Ar               | ive Students by Term Major     |                                                                      |                           |                      |             |                              |                                     |
|              | · · · · · ·                 | inconduction by remining of    |                                                                      |                           |                      |             |                              |                                     |
| A            | В                           | C                              | D                                                                    | E                         | F G                  |             | Н                            | I                                   |
| 1 Active St  | ludent 31                   |                                |                                                                      |                           |                      | 1           |                              |                                     |
| 2 ID         | Last                        | First Name                     | Middle                                                               | Acad Plan Take            | e Prgrs Phone        | Email       |                              | Address 1                           |
| 3 005401496  | i Ahuja                     | Vikrant                        |                                                                      | ADMMCBPMB/                | 8.000 919899092258   | ahujav@     | coyote.csusb.edu             | A-2/5, Plot- 40, Hahnemann Enclave  |
| 4 005810372  | Akunyili                    | Chijikoe                       |                                                                      | ADMMCBPMB/                | 8.000 818/280-7258   | akunyilic   | @coyote.csusb.edu            | 14045 La Salle Ct                   |
| 5 005809735  | Andriatsilavo Rakoto        | Johary                         | Jean-Benjamin                                                        | ADMMCBPMB/                | 0.000                | andriatsi   | lavorakotoj@coyote.csusb.edu | 100 Christopher Columbus Drive      |
| 6 004588986  | Armstrong                   | Taylor                         | Winter                                                               | ADMMCBPMB/                | 12.000 951/809-0602  | armst303    | @coyote.csusb.edu            | 2652 Preakness Way                  |
| 7 005774258  | Arumugam                    | Anu                            |                                                                      | ADMMCBPMB/                | 0.000 248/835-3400   | anua@ci     | oyote.csusb.edu              | 3861 Mystic Valley Dr               |
| 8 004060783  | Correy                      | Hayley                         | Noel                                                                 | ADMMCBPMB/                | 0.000 909/489-2965   | correyh@    | @coyote.csusb.edu            | 7231 San Carmela Ct                 |
| 9 005791834  | Deora                       | Digvijay Singh                 |                                                                      | ADMMCBPMB/                | 0.000 918058667327   | deorad@     | coyote.csusb.edu             | D-Wing, 2nd Floor, Trident Complex, |
| 10 005795955 | Ferrendelli                 | Jonathan                       | Thomas                                                               | ADMMCBPMB/                | 8.000 480/707-8382   | ferrendel   | lij@coyote.csusb.edu         | 1571 E Saratoga Ct                  |
| 11 005779731 | Garneni                     | Aneep Chowdary                 |                                                                      | ADMMCBPMB/                | 0.000 914066142424   | aneepch     | g@coyote.csusb.edu           | Flat No: 207, 2nd Floor, My Home    |
| 12 005471254 | Huang                       | Haochen                        |                                                                      | ADMMCBPMB/                | 8.000 909/663-4773   | haochen     | h@coyote.csusb.edu           | 433 Aries Ln                        |
| 13 003739969 | Hupe                        | Ronald                         | Edward                                                               | ADMMCBPMB/                | 12.000 951/316-0608  | huper@c     | oyote.csusb.edu              | 1342 San Miguel Dr                  |
| 14 005768551 | Kaliappan Nallusami         | Ranjjith Sellappa              |                                                                      | ADMMCBPMB/                | 0.000 737/374-5959   | ranjjitk@   | coyote.csusb.edu             | 27,Vaswani Mansions,5th Floor,      |
| 15 005393878 | Krehbiel                    | Theodore                       | Lee                                                                  | ADMMCBPMB/                | 8.000 760/250-7898   | krehbiet(   | Dcoyote.csusb.edu            | 29900 Avenida Juarez                |
| 16 005801415 | Lei                         | Qianwen                        |                                                                      | ADMMCBPMB/                | 0.000                | leiq@coy    | /ote.csusb.edu               | Floor 6, No6 Haidian Central Street |
| 17 005803274 | Liu                         | Heming                         |                                                                      | ADMMCBPMB/                | 0.000 8613718523636  | liuh@coy    | /ote.csusb.edu               | 1-2-201 Sanli Xiaoyueyuan Lugouqiac |
| 18 005471267 | Lyu                         | Liwei                          |                                                                      | ADMMCBPMB/                | 8.000 909/663-7352   | liweil@co   | oyote.csusb.edu              | 433 Aries Ln                        |
| 19 004530304 | Mahar                       | Margot                         | Samantha                                                             | ADMMCBPMB/                | 8.000 951/303-5573   | maharm(     | @coyote.csusb.edu            | 132 s via San luis                  |
| 20 005768213 | Mugala                      | Ruthvik Reddy                  |                                                                      | ADMMCBPMB/                | 0.000 919701244777   | ruthvikm    | @coyote.csusb.edu            | V&U Intellect Consultants, 1st Fir, |
| 21 005765236 | 6 Mujumdar                  | Ketan                          | Ashok                                                                | ADMMCBPMB/                | 0.000 918149431756   | ketam30     | 0@coyote.csusb.edu           | B/703, Ruturang, Aranyeshwar Road   |
| 22 003702581 | Mustafa                     | Amir                           | Saleem                                                               | ADMMCBPMB/                | 8.000 505/488-4096   | mustafaa    | a@coyote.csusb.edu           | 16590 Butano Pl                     |
| 23 005774102 | Narala                      | Manoj Kumar Reddy              |                                                                      | ADMMCBPMB/                | 0.000 970/161-8162   | manojku     | n@coyote.csusb.edu           | Valmiki Group Corp Off: 207 Jadearc |
| 24 005811087 | Phan                        | Hoang                          | Thien Pham                                                           | ADMMCBPMB/                | 8.000 626/759-4969   | phanh1@     | )coyote.csusb.edu            | 1721 Mulberry Ave.                  |
| 25 003247568 | Ramirez                     | Luis                           |                                                                      | ADMMCBPMB/                | 8.000 909/232-7327   | ramil368    | @coyote.csusb.edu            | 1380 W 8th St                       |
| 26 003641208 | Robles                      | Arnold                         | Raul                                                                 | ADMMCBPMB/                | 8.000 951/656-6113   | robla314    | @coyote.csusb.edu            | 27836 Spring Grove St               |
| 27 005781057 | Shah                        | Tanviben                       | Hemantkumar                                                          | ADMMCBPMB/                | 12.000 0917926650043 | tanvibes    | @coyote.csusb.edu            | 302, Shyamal Flats, 12 Gujarat Soc. |
| 28 005775610 | ) Shah                      | Vatsal                         | Bharat                                                               | ADMMCBPMB/                | 0.000 918980210074   | vatsals@    | )coyote.csusb.edu            | Eec, 2nd Floor, Procube Building    |
| 29 005810801 | Singh                       | Harpreet                       |                                                                      | ADMMCBPMB/                | 8.000 404/455-9743   | singhh2(    | Dcoyote.csusb.edu            | 1937 Edenview Ln                    |
| 30 005432293 | Tuzara                      | Gerard                         | Andrew                                                               | ADMMCBPMB/                | 8.000 562/204-7092   | gerat300    | @coyote.csusb.edu            | 2196 Kendall Dr Apt 125             |
| 31 003422431 | Vaca                        | Janet                          |                                                                      | ADMMCBPMB/                | 8.000 909/224-1300   | vacaj@c     | oyote.csusb.edu              | 9450 Kempster Ave                   |
| 32 003923997 | Verduzco                    | Stephanie                      | Figueroa                                                             | ADMMCBPMB/                | 8.000 760/780-8917   | verds301    | @coyote.csusb.edu            | 15960 tokay st                      |
| 33 005772152 | Washington                  | Canshara                       | Nitonea                                                              | ADMMCBPMB/                | 8.000 619/508-5885   | cansharv    | v@coyote.csusb.edu           | 57157 Juarez Dr                     |
| 34           |                             |                                |                                                                      |                           |                      |             |                              |                                     |
| 35           |                             |                                |                                                                      |                           |                      |             |                              |                                     |